1. Bedava Site Kur | Ücretsiz Web Sitesi Nasıl Kurulur | Wix.com

Adresine gidiniz.

2. Aşağıdaki ekrandan başla seçeneğini seçiniz.

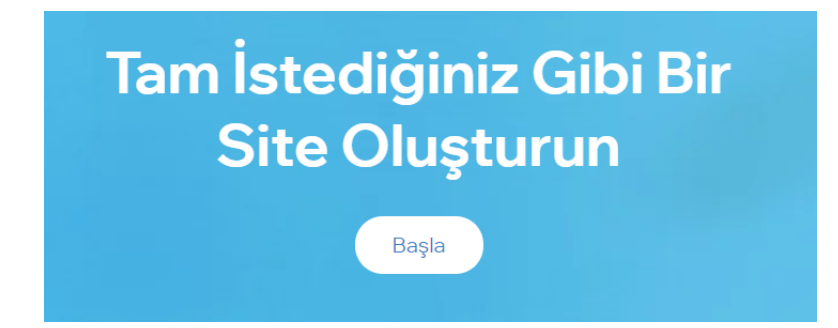

3. Aşağıdaki ekran ile karşılaşacaksınız. 'Kayıt olun' seçeneğini seçiniz.

| Giriş Y                                                         | apın                                                 |
|-----------------------------------------------------------------|------------------------------------------------------|
| Bir hesabınız yok mu                                            | ? Kayıt Olun                                         |
| E-Posta                                                         |                                                      |
| - <u> </u>                                                      | F Facebook ile devam et                              |
| Şifre                                                           | G Google ile devam et                                |
|                                                                 | Apple ile devam et                                   |
| Giriş Yap                                                       |                                                      |
| * Giriş yaparak Gizlilik Kura                                   | alları politikamızı                                  |
| okuduğunuzu onaylar, Kullanım S<br>Wix e-postaları ve güncellem | şartları şartlarına katılır,<br>elerini almayı kabul |
| edersiniz.                                                      |                                                      |

4. Aşağıdaki ekranda gerekli bilgileri doldurunuz. Bu aşamada isterseniz 'gmail' hesabınız ile de devam edebilirsiniz. Bunun için 'Google ile devam et' seçeneğini seçebilirsiniz.

| Kayıt                                                                                              | Olun                                                                         |                       |
|----------------------------------------------------------------------------------------------------|------------------------------------------------------------------------------|-----------------------|
| Zaten bir hesabınız va                                                                             | ar mı? Giriş Yapır                                                           | n                     |
| E-Posta                                                                                            |                                                                              |                       |
| E-postanızı yeniden yazın                                                                          |                                                                              |                       |
| Sifre                                                                                              | f                                                                            | Facebook ile devam et |
| Sifrenizi veniden vazın                                                                            | G                                                                            | Google ile devam et   |
| Kayıt Ol                                                                                           |                                                                              |                       |
| * Kayıt olarak Gizlilik Kuralları t<br>onaylar, Kullanım Şartlarış<br>postaları ve güncellemelerin | oolitikamızı okuduğun<br>artlarına katılır, Wix e-<br>i almayı kabul edersin | iuzu<br>.iz.          |

5. Gerekli bilgileri girerek kayıt yaptırdıktan sonra hesabınıza giriş yapın. Aşağıdaki ekrandan yeni site kur seçeneğini seçin.

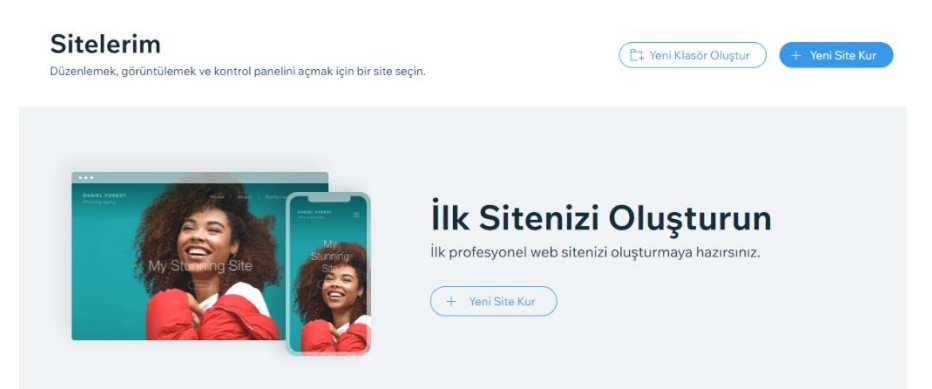

6. Aşağıdaki ekranı göreceksiniz. Buradan blog seçeneğini seçin.

| Ne tü           | r bir site ku<br>tivorsunuz | ırmak<br>?           |
|-----------------|-----------------------------|----------------------|
|                 | any or our raz              |                      |
| lş >            | Tasarımcı >                 | Blog >               |
| Sanal Mağaza >  | Restoran ve Yemek >         | Sağlık ve Güzellik > |
| Fotoğrafçılık > | Konaklama >                 | Portfolyo ve CV >    |
| Müzik >         | Etkinlik >                  | Diğer >              |
|                 |                             |                      |
|                 |                             |                      |

7. Buradan herhangi bir seçeneği seçebilirsiniz. Tasarımı kendiniz yapmak istiyorsanız, 'Editör ile kendi websitenizi oluşturun' seçeneğini seçmeniz gerekir.

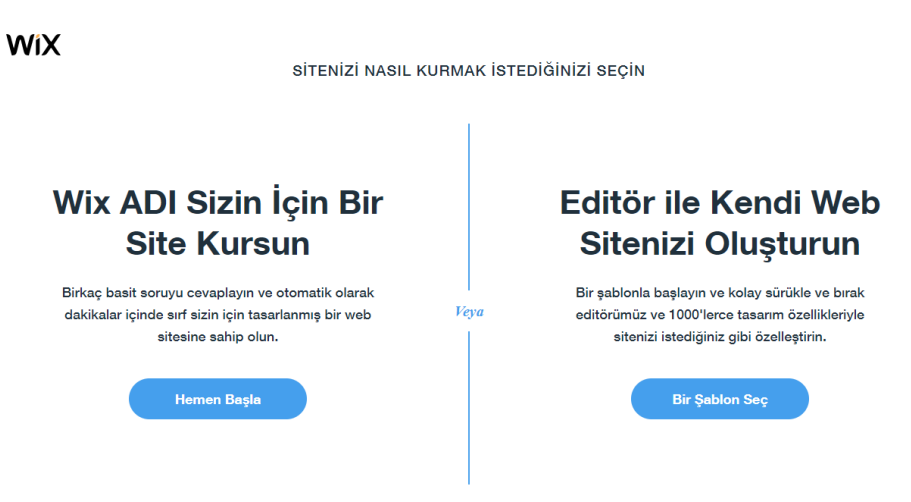

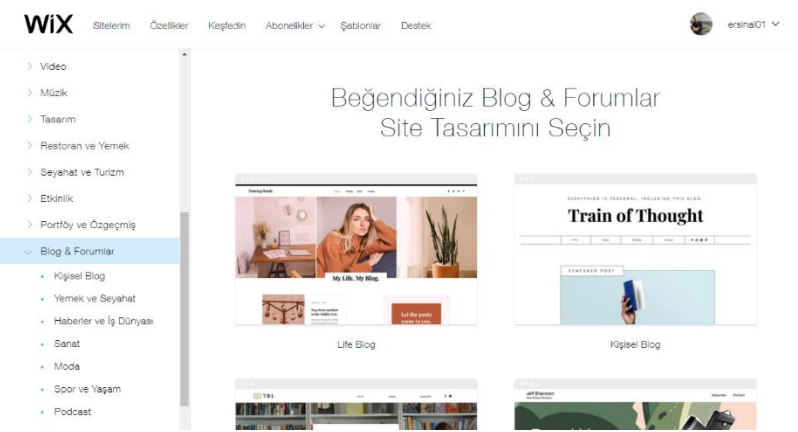

8. Bu ekrandan istediğiniz herhangi bir şablonu seçebilirsiniz.

9. Bu aşamalardan sonra sitenizi istediğiniz şekilde düzenleyebilir içerik ekleyebilirsiniz. Bunları yaptıktan sonra sayfanın sağ üst kısmında göreceğiniz yayınla seçeneğini seçmeniz gerekiyor.

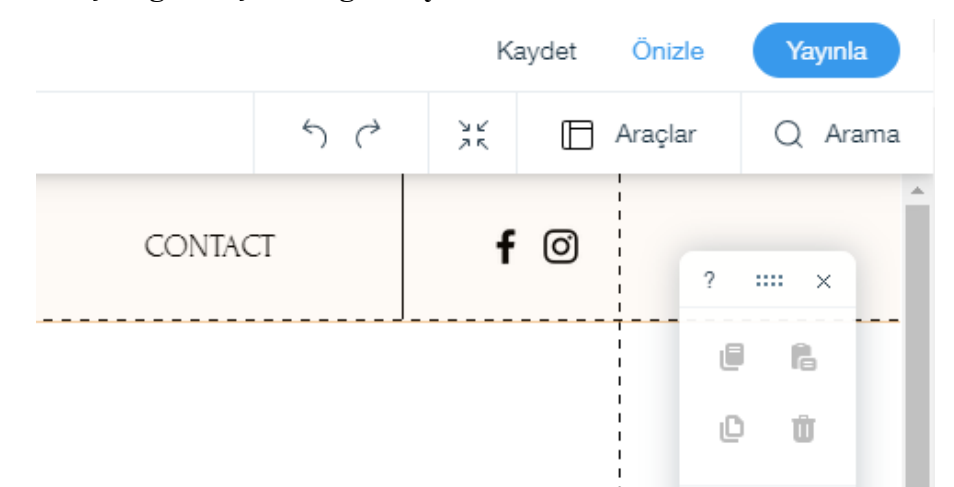

10. Son olarak aşağıda karşınıza çıkan ekrandan domain seçin.

| Wix.com'dan bedava bir domain alın ← | Si | tenizi yayınlamadan önce bir domain seçin<br>Seçtiğiniz domain sitenizin adresi olacaktır. |
|--------------------------------------|----|--------------------------------------------------------------------------------------------|
| O Kendi domaininizi bağlayın         | ۲  | Wix.com'dan bedava bir domain alın<br>← ♂ https://ersinal01.wixsite.com/ my-site           |
| Orneğin: www.harikasitem.com         | 0  | Kendi domaininizi bağlayın<br>Orneğin: www.harikasitem.com                                 |

Yayınladıktan sonra oluşan site linkinizi whatsapp grubundan bize ilettiğinizde, bu ders için oluşturulmuş olan sitemize sizin avatar adınızla bağlantı vereceğiz.